## ●Web予約の方法

蔵書検索ホーム画面

検索条件を入力し、[検索]ボタンを押して下さい。

| E/Allen                                                                                                    | 270.4                     | ro na Rose S |
|----------------------------------------------------------------------------------------------------|---------------------------|--------------|
| 9790#647.42#B.4L-078.4                                                                                                    |                           |              |
| -4                                                                                                    | a lease a lease a lease a |              |
| Alexa           Alexa           Alexa |                           |              |

# 簡易検索

■簡易検索·検索条件入力

検索条件を入力し、[検索]ボタンを押して下さい。書名、 著者名、出版者名などのキーワードに合うものを検索 します。

複数の単語を入力する場合は、スペース(全半角空白) で区切って下さい。

詳しく検索したい方は、詳細検索から検索して下さい。

## 蔵書検索·予約

■詳細検索・検索条件入力

必要な検索条件を入力し、[検索]ボタンを押して下さい。 資料詳細・単独検索・範囲指定検索・対象資料・対象館 等などのキーワードに合うものを検索します。 日付を入力する場合は、年月日を続けて入力して下さい。 [例]2010年1月1日の場合:20100101

簡易検索に移動すると、フリーワードで簡単に検索する ことができます。

# 検索結果一覧

#### ■検索結果一覧

タイトルをクリックすると詳しい内容を見ることができます。 検索により複数ある場合があります。注意して下さい。

#### ■絞り込み検索

件数を絞り込む場合は、キーワードを続けて入力して [検索]ボタンを押して下さい。

| Contraction of the second sector of the second sector of the sector of the sector of the sect |                                  |                            | 140 88.   |                                     |
|----------------------------------------------------------------------------------------------------|----------------------------------|----------------------------|-----------|-------------------------------------|
|                                                                                                    | 90 - 09                          |                            |           |                                     |
| 2+(54) \$800 890 892A34 2-50 AB                                                                                                    | 54                               |                            |           |                                     |
| C                                                                                                    |                                  |                            |           | XTOARS BB 18 ARG B                  |
| チックサの表もチタノは意味しないで下れい。                                                                                                    |                                  |                            |           | 8.5A                                |
| 前日秋雨 福白メニュー                                                                                                    | 利用者のページ                          | き サービス                     | 07771     |                                     |
| <u></u>                                                                                                    |                                  |                            |           |                                     |
| Q7 的局検索                                                                                                    |                                  |                            |           |                                     |
| 間后検索-検索条件入力                                                                                                    |                                  |                            |           |                                     |
| 800.841 A,20. (1985) アンパク くびかい<br>本名、草本名、主部名、主部(マンク・マー・アンド)<br>第250 年度を入力する単立は、スペース(生まれ)<br>年のつまず<br>同して来来。A、いぶは、評論を知らり来来。てくない<br>詳細検索                                                                                                    | 6198,27.<br>20) TER+TUER+<br>997 |                            |           | <ul> <li>-00×-&gt;00.880</li> </ul> |
|                                                                                                    |                                  |                            |           |                                     |
|                                                                                                    | Cupyright (C) 3                  | NUT CHER (2008) All Kights | Reserved. |                                     |

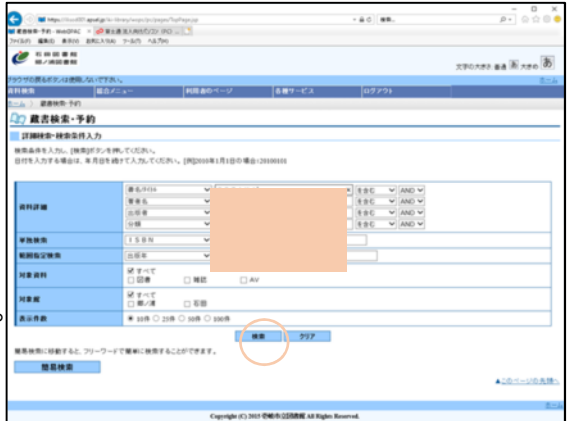

| 0                                        | - to - start -                  |                           |                   | - 0 X                           |
|------------------------------------------|---------------------------------|---------------------------|-------------------|---------------------------------|
|                                          | 80                              |                           |                   |                                 |
| 2+545 BRO 8800 8802334 2-845 1855        | 4                               |                           |                   |                                 |
| Ø                                        |                                 |                           |                   | 270.000 as it                   |
| デラウザの使んださいな意味いないでであっ。                    |                                 |                           |                   | 12A                             |
| ANAN BAZA-                               | PUE801-1/                       | 887-CA                    | 07771             |                                 |
| L-A ) BRRR. DO ) MRGR-X                  |                                 |                           |                   |                                 |
| 07 H268-5                                |                                 |                           |                   |                                 |
| HERE T                                   |                                 |                           |                   |                                 |
| テロルモクリックすると詳しい内容を見ることができる                | er.                             |                           |                   |                                 |
| BPEA ERIZOALERGIARE                      | A-0.44                          |                           |                   |                                 |
| AUA 100 (215 (315 (315))                 |                                 |                           |                   |                                 |
| 100-001/020-011-10-10100                 |                                 |                           |                   |                                 |
| (ABS-IN) (BS-IN)                         |                                 | 1.71                      |                   | TRACTOR (BRACTOR)               |
| 1 00201 Vol. 1 AW 201<br>9-13-12-3. 2018 | 日本記43753な漫画の                    | いチャー記 新刊 COMOS            | 504,7UFE#343 (28) |                                 |
| (RBGDS) (BGDS)                           |                                 | 1.71                      |                   | [305-PK] [8865-PK]              |
| 8/2.5 MB                                 |                                 |                           |                   |                                 |
| きまちの/えん事かえ、キーワードを通って人力して<br><b>キーワード</b> | (##)/F.P <b>1 (P.</b> , T.) (2) |                           |                   |                                 |
|                                          |                                 |                           |                   | <ul> <li>2011-310月間5</li> </ul> |
|                                          | Cogerlyle (C) 3                 | ILT CHER LISTING AL Right | Reamal.           | 1.0                             |

# 検索結果詳細

■選択した資料の詳細を確認して下さい。

■良ければ予約申込ボタンを押して下さい。

| Contraction of the | -111 mod m |                   | and the state  |               |        |       | - 0              |
|--------------------|------------|-------------------|----------------|---------------|--------|-------|------------------|
|                    | -          | R+8 31805/71 (00) |                |               |        |       | pr - 1 - 1       |
| 10 BRO 80          | IN BREA    | 900 7-3(1) ALTHO  |                |               |        |       |                  |
|                    |            |                   |                |               |        | 文字の大  | 10. ma 10. see 1 |
| アザの使るボタノは使         | AL 17      | 7.8%              |                |               |        |       | 5.               |
| **                 |            | 1≠=a              | 利用者のページ        | <b>各種ワービス</b> | 07771  |       |                  |
| ム ) <b>家園決売</b> う  | AC ) 868   | NUT-X ) HEND      | UPMB           |               |        |       |                  |
| 7 検索結果3            | 2 M        |                   |                |               |        |       |                  |
|                    |            |                   |                |               |        | 0     | 118 6            |
| -                  |            |                   |                |               |        | 9 no  | an zoan N        |
| WDUAL MEMORY       |            |                   |                |               |        |       |                  |
| 86                 |            | 0.02143           |                |               |        |       |                  |
| 卷次                 |            | Vol. 1 AW 201     | 8              |               |        |       |                  |
| M8 6               |            | 古事記ルキアン           | スな漫画カルチャー説 東刊  |               |        |       |                  |
| 286                |            | COMICS & OU       | LTURE MUNI     |               |        |       |                  |
| 2.04.8             |            | ライスペレス            |                |               |        |       |                  |
| 2.84               |            | 2018.9            |                |               |        |       |                  |
|                    |            |                   |                | inei3         |        |       |                  |
| 1890-0032          |            |                   |                |               |        |       |                  |
| 288                | 18         | 用出可能的             | e oliti        | 用土田           | 18     | 71088 | 0/8              |
|                    | _          |                   | 8408           |               | 200-07 |       |                  |
|                    |            |                   | 12.041 (848.84 | 200022444     | MILL   | 8-17  |                  |
| 17.2               |            |                   | IL OLD SECONT  | 214446114668  |        | 424   | May.             |
|                    |            |                   |                |               |        |       | ▲2011-3000       |
| 101.0              |            |                   |                |               |        |       |                  |
| ISBN               |            | 4-909792-01-3     |                |               |        |       |                  |
| DRIVEN             |            | 9784909792013     |                |               |        |       |                  |
| 861                |            | 2//9              |                |               |        |       |                  |
| 10.00              |            | 2/14.6110/2.7.1   | 281847+-22782  |               |        |       |                  |

## ユーザーログイン

必要な情報を入力して[ログイン]ボタンを押して下さい。 !!注意!!家族や職場、学校など、複数で1台の パソコンを使っている場合や、出先でパソコンを使って いる場合、ログインした後は、必ずログアウトを行って 下さい。ログアウトによって、あなたのIDが悪用されたり、 ほかの人に自分のページを見られることを防げます。

| •                                                | and an a                             |                        | 1.0.0 00.     | #+ 000               |
|--------------------------------------------------|--------------------------------------|------------------------|---------------|----------------------|
| R BIRS L. BRANK                                  | • 🥔 BAR RAMOTO I                     | ND - 13                |               |                      |
|                                                  |                                      |                        |               |                      |
| FLET, ARRANGE, MARTINE,                          |                                      |                        |               |                      |
| B1/1+*                                           | #(##0-1-17                           | 887-CA                 | 09 C /        |                      |
| A-サーログイン                                         |                                      |                        |               |                      |
| 8883.35.5076.05F.48.50                           | a.                                   |                        |               |                      |
|                                                  |                                      |                        |               |                      |
| ● 10007、●●「1000パンド」を使<br>イ、▲人にの回び●●「1000パンド」を使う。 | これにも最近か、ビンターました。<br>この時代 イージョネイルもことの | いっしてあれたパシンパー<br>Miller | いている場合、0万イスス第 | 4、産ずログアウ1年日。てごさみへのヴァ |
|                                                  |                                      |                        |               |                      |
| 10-10-04                                         |                                      |                        |               |                      |
|                                                  |                                      |                        |               |                      |
| 8PO 917                                          | <b>M</b> .4                          |                        |               |                      |
|                                                  |                                      |                        |               |                      |
| 795.3-0 ##8m1#841                                | G-2.KK                               |                        |               |                      |
|                                                  |                                      |                        |               |                      |
|                                                  |                                      |                        |               |                      |
|                                                  |                                      |                        |               |                      |
|                                                  |                                      |                        |               |                      |
|                                                  |                                      |                        |               |                      |
|                                                  |                                      |                        |               |                      |
|                                                  |                                      |                        |               |                      |
|                                                  |                                      |                        |               |                      |
|                                                  |                                      |                        |               |                      |
|                                                  |                                      |                        |               |                      |

#### ※パスワードの変更を行う場合は? …パスワード更新

#### 予約登録

■新しく予約に追加される資料一覧

予約資料には既に予約されている資料が含まれていま す。貸出中、既に予約中の資料がある場合は、文字の 色が赤色で表示されます。

連絡方法、受取館を選択入力して[予約]ボタンを押して 下さい。

■予約済の資料一覧出来ます。

| <ul> <li>Maga, Charlett, and gets for they</li> </ul>                                                                                                    | ny hango (pul pagan Kaan Alikan Kibitat) ng                       |                  | · 40 #      |         |    |          | P. 001        |
|----------------------------------------------------------------------------------------------------|-------------------------------------------------------------------|------------------|-------------|---------|----|----------|---------------|
| 128 media:                                                                                                    | 8A860/22 (PO = 3<br>2-8/5 - A8/99                                 |                  |             |         |    |          |               |
| 5.000 0 M                                                                                                    |                                                                   |                  |             |         | 21 | PCAR2 #8 | 1 B           |
| ダの長もボタンは飲用」ないで下たし、                                                                                                    |                                                                   |                  |             |         |    |          | 8             |
| KR 67-1                                                                                                    | N= POR80ページ                                                       | 各種サービス           | 0773        | *       |    |          |               |
| ) ##RR1:240 ) RR44.                                                                                                    | X > MALAINE > PARM                                                |                  |             |         |    |          |               |
| 予約登録                                                                                                    |                                                                   |                  |             |         |    |          |               |
| 夏メモわに追加される資料一覧                                                                                                    | 1                                                                 |                  |             |         |    |          |               |
| ER MICHORO GRADA MA                                                                                                    | I TROANAATAISAIT.                                                 |                  |             |         |    |          |               |
|                                                                                                    |                                                                   |                  |             |         |    |          |               |
|                                                                                                    |                                                                   | 9.0.5            |             |         |    |          | 10112         |
| 942-162                                                                                                    | 2008.9                                                            | No7+-E In COMOSI | COLTONE #13 | 1 (208) |    |          | 7819 <u>2</u> |
|                                                                                                    |                                                                   |                  |             |         |    |          |               |
| #も入力して[予約]が少しを押してい                                                                                                    | CR                                                                |                  |             |         |    |          |               |
| #私人力して[予約]ポタンを押してい<br>5月空のノール送信はノールフドレフ                                                                                                    | Cれい。<br>にを全球されていない場合は法信されません                                      |                  |             |         |    |          |               |
| 11日入力にで(手約35年)を伴んでいた<br>11月回のノール後年1ノールフドレス<br>11日月1日<br>11日月1日                                                                                                    | 5月1。<br>1月2日時の11-51-頃山江近信7月ません<br>1月                              | i                |             |         |    |          |               |
| またののでは、<br>日本ののでのので、<br>日本のので、<br>日本ののので、<br>日本のので、<br>日本のので、<br>日本のので、<br>日本ののので、<br>日本ののでのので、<br>日本ののので、<br>日本ののので、<br>日本ののので、<br>日本ののので<br>日本ののので<br>日本ののの                                                                                                    | だあい。<br>1キ素描われていない場合は述信われません                                      |                  |             |         |    |          |               |
| 81 A70- 1 (94) (9- 1 H- 1 O)<br>17 (90) - 1 (1 + 1 + 1 - 1 - 1 - 1 + 1 + 1 + 1 + 1 +                                                                                                    | ERN。<br>たまま様かれていない場合は法様かれません                                      | in a             |             |         |    |          |               |
|                                                                                                    | CR-。<br>19 重新わたいない場合は後部れません                                       |                  |             |         |    |          |               |
| 103、小市へで10年10月、小人人<br>101月10日、小市小市<br>101月10日、小市小市<br>101月1日<br>101月1日<br>101月11日<br>101月1日<br>101月1日<br>101月1日<br>101月1日<br>101月1日<br>101月1日<br>101月1日<br>101月1日<br>101月1日<br>101月1日<br>101月1日<br>101月1日<br>101月1日<br>101月1日<br>101月1日<br>101月1日<br>101月1日<br>101月1日<br>101月1日<br>101月1日<br>101月1日<br>101月11日<br>101月11日<br>101月1                                                                                                    | CR+,<br>19 38500 C1-50-844 850 850 874                            |                  |             |         |    |          |               |
| はた人が、で[手中的ドランキ林、でし<br>内が声のイール注意エル・カフトン<br>はたえ<br>を設置<br>を見ます<br>を見ます<br>をのまる<br>を見ます<br>でします<br>でします<br>です<br>でします<br>でします<br>です<br>です<br>でします<br>でします<br>でします<br>でします<br>でします<br>でします<br>でします<br>でします<br>でします<br>でします<br>でします<br>でします<br>でします<br>です<br>でします<br>です                                                                                                    |                                                                   | 940 977          |             |         |    |          |               |
| ин Дуу, с[]эгрэг эл-енч, со<br>лутвол- найвал- наутьо<br>на ла<br>Кала<br>Кала<br>Кала<br>Кала<br>Кала<br>Кала<br>Кала                                                                                                    | CM<br>19 इसमाग (1-51-48µii क्षेत्रमा सप्त<br>19                   | 9 <b>8</b> 977   |             |         |    |          | Q.4-1/0.8.1   |
| HE A.S. C (中日) F.A.H. C C)<br>かりつきかー 8 (1 年 - 4 57 K)<br>10 月<br>10 月<br>10<br>10 月<br>10 月<br>10 | CR<br>1 € 2007 (13)18⊕12 ±827 A.2%A<br>1<br>1<br>1<br>1<br>1<br>1 | 946 2927         |             |         |    |          | 0.1-20A       |
| 100                                                                                                    |                                                                   | 990 997          |             |         |    |          | 0.1-200AM     |

### 予約確認

#### ■予約資料一覧

以下の内容で予約の申込を行います。

#### ■予約情報

利用者カードの番号、連絡方法、受取館を確認して [送信]ボタンを押して下さい。

| and a later and                                                                                                    | RABINSON DO - 1                                                                                                    |                                                                                                    |                             |                    |
|----------------------------------------------------------------------------------------------------|----------------------------------------------------------------------------------------------------|----------------------------------------------------------------------------------------------------|-----------------------------|--------------------|
|                                                                                                    | 940 7-8(5 18/70                                                                                                    |                                                                                                    |                             |                    |
| C                                                                                                    |                                                                                                    |                                                                                                    |                             | 270.453 #8 H AFO B |
| うぜの使るボタノは使用しないで                                                                                                    | 18                                                                                                    |                                                                                                    |                             | 8                  |
| 18:11 E                                                                                                    | 0≠=x- (40                                                                                                    | 用剤のページ 各種サービス                                                                                                    | 07791                       |                    |
| A > ####1:10 > #3                                                                                                    | nak-k > nekakana >                                                                                                    | 340818 > 949812                                                                                                  |                             |                    |
| 7 予約確認                                                                                                    |                                                                                                    |                                                                                                    |                             |                    |
| UTOAST TOO ST                                                                                                    |                                                                                                    |                                                                                                    |                             |                    |
| 子約資料一覧                                                                                                    |                                                                                                    |                                                                                                    |                             |                    |
|                                                                                                    |                                                                                                    |                                                                                                    |                             |                    |
|                                                                                                    |                                                                                                    | 941                                                                                                    | 1.16-                       |                    |
|                                                                                                    |                                                                                                    |                                                                                                    |                             |                    |
| No.                                                                                                    |                                                                                                    | and the second second second second second second second second second second second second second second second |                             |                    |
| No Doctor                                                                                                    | Vol. 1 AW 2018 8#R                                                                                                    | 5ルネ アンスな 連進カルチャー 詰 創行( CC                                                                                        | MICS&CULTURE # H1 (28)      |                    |
| 1 2-02<br>1 2-02<br>2-02                                                                                                    | Vol.1AW2018 古事記<br>ペレス 2018.9                                                                                                    | たみ サンスな漫画カルチャー記 朝刊 CC                                                                                            | MICS&CULTURE # H1 (28)      |                    |
|                                                                                                    | Vol.1AW2018 書単民<br>ペレス 2008.9<br>同                                                                                                    | とんみ アンスな漫画カルチャー記 割門 CC                                                                                           | MICS&CULTURE # H1 (28)      |                    |
| 1 20200<br>1 20200<br>1 20200<br>1 20200<br>1 20200                                                                                                    | Vol.1AW2018 古事民<br>(レス 2018.9<br>間                                                                                                    | たら3 サンスな漫画カルチャー記 創刊 Co                                                                                           | MICS&CULTURE #1 ¥1 (28)     |                    |
| 1 002200<br>9-07-<br>9-07-000-<br>9-07-000-<br>9-07-000-<br>9-07-000-<br>9-07-000-<br>9-07-000-<br>9-07-000-<br>9-07-000-<br>9-000-<br>9-0000-<br>9-000-<br>9-000-<br>9-000-<br>9-000-<br>9-0000-<br>9-0000-<br>9-000-<br>9-000-<br>9-0000-<br>9-000000-<br>9-00000000 | VoL1AW2018 8₩R<br>Ч-7,28889                                                                                                    | 263 アンスな漫画カルチャー記 単行 C೦                                                                                           | MICS&CULTURE # H1 (28)      |                    |
| 1 20200<br>20200<br>20200                                                                                                    | VuL 1 AW 2018 書事記<br>(レス 2018.9<br>項<br>100000825                                                                                                    | 263 アンスな運動カルチャー記 新刊 CC                                                                                           | MICS & CULTURE #1943 (2018) |                    |
| 1 2 2 2 2 2 2 2 2 2 2 2 2 2 2 2 2 2 2 2                                                                                                    | VuL 1 AW 2018 高単紀<br>ペレス 2018.9<br>同<br>100000825<br>電気波動                                                                                                    | 243 7ンスな漫画のルチャー記 朝刊 CC                                                                                           | MICS & CULTURE #1943 (2018) |                    |
| 1 2022H1<br>2-17<br>7-7758W<br>和助力-Fの単句<br>書紙方法<br>安敬祭                                                                                                    | Vol. 1 AW 2018 8 #R<br>-3. 2018.9<br 100000025<br>023.8 10<br>10.2                                                                                                    | ひゃみ マンスな 満動的 ルチャー 記 数刊 OC                                                                                        | MIDSECULTURE #141 (28)      |                    |
| 1         1         2.07<br>2.07<br>第2.07           F4/YESW         2.07<br>第2.07           期間カードの影響<br>規築力法<br>受数原<br>受数原<br>学ジンジン         2.07<br>2.07                                                                                                    | Vol. 1 AW 2018 高手足<br>(小ス 2018.9<br>同<br>100000025<br>電話通路<br>■/道                                                                                                    | 2013 ゲンスな漫画のルチャー説 新刊 00                                                                                          | MIDS&CULTURE #193 (2)(8)    |                    |
| 1 02200<br>947<br>947<br>947<br>947<br>947<br>947<br>948<br>948<br>948<br>948<br>948<br>948<br>948<br>948<br>948<br>948                                                                                                    | Vul. 1 AW 2018 (2 8 8 8<br>V-2. 2018 P<br>(2 2018 P<br>(2 2018 P)<br>(2 2018 P)<br>(2 2018 P | 2013 かいろな(単語)(2015年 - 22 単行 02                                                                                   | MICS&CULTURE #191 (28)      |                    |
| 1 00000<br>747580<br>READ-TO BR<br>READ<br>READ<br>RE                                                                                                    | Vut. 1 AW 2018 8 # R<br>V.2. 2018 P                                                                                                    | 564 かいれい 単純化 co                                                                                                  | MIGS&CULTURE # 141 (図書)     |                    |
| 1 000000000000000000000000000000000000                                                                                                    | Vu. 1 AW 2018 8 #R<br>V.2. 2018 P<br>10000025<br>202.41<br>202.41<br>202.41<br>202.41<br>202.41                                                                                                    | 564 かいたな単語からチャー記 単刊 OC                                                                                           | MCLLUUTURE # MI (28)        |                    |
| 1 000000000000000000000000000000000000                                                                                                    | Vid. 1 AW 2018 8 BR<br>Vid. 2 2089<br>10000025<br>10000025<br>10000005<br>10000005<br>10000005<br>10000005<br>10000005<br>100000000                                                                                                    | 263.7 / 37.後週からギャー社 新H CC                                                                                        | NICS & CULTURE # NI (28)    | ▲10==1008          |
| 1 00000<br>9427<br>747/589<br>RELAN-FOBS<br>RELAN-FOBS<br>RELAN-FOBS<br>RELAN-FOBS<br>RELAN-FOBS<br>RELAN-FOBS<br>RELAN-FOBS<br>RELAN-FOBS<br>RELANS                                                                                                    | Vid. 1 AW 2016 8 BR<br>Vid. 2 2082<br>2<br>2<br>2<br>2<br>2<br>2<br>2<br>3<br>2<br>2<br>3<br>2<br>2<br>3<br>2<br>2<br>3<br>2<br>3                                                                                                    | 268.7~33.後書約6.6千+一説 前刊 Cd                                                                                        | MCSTOTINE NH (3)            | ▲2011-1008         |
| 1 1 1 1 1 1 1 1 1 1 1 1 1 1 1 1 1 1 1                                                                                                    | Vid. 1 AW 2019 8 #R<br>12 2059<br>13000025<br>14000025<br>14000005<br>14000005<br>14000005<br>14000005<br>14000005<br>1400005<br>140005<br>140005<br>140                                                                                                    | 568 7-33 (漫画) 6 F = - 記 前日 C C                                                                                   | MICSAOLTURE # MI (28)       | 101-100A           |
| 1 20200<br>2020<br>2020<br>20                                                                                                    | VUL 1 AW 2018 8%R<br>VUL 2 1855<br>8<br>10000025<br>42,4 48<br>8/4<br>428-501<br>8<br>8<br>8                                                                                                    | 2687-339連続66年記 前刊 CC                                                                                             | MESTOTARE NH (18)           | *20-t-total        |

# 予約受付

予約申込を受け付けました。

以下の注意点をご確認下さい。

1. 念のため、下記の内容を控えて頂きますようお願い します。

2. 予約した資料が貸し出せるまで時間がかかる場合が あります。また、貸出が出来ない場合がございますので、 あらかじめご了承下さい。

3. 予約資料が貸出せるようになってから、図書館から ご連絡を差し上げますのでお待ち下さい。

# ■予約資料一覧■予約情報

ご利用状況参照

■貸出状況一覧

表示/非表示切替

貸出中の場合は資料の状態です。 貸出を延長したい場合は、[延長する]のボタンを押して 下さい。

返却が遅れている資料がある場合は、文字の色が 赤色で表示されます。

| ③7 予約受付                                         |                                                     |                                                            |                      |
|-------------------------------------------------|-----------------------------------------------------|------------------------------------------------------------|----------------------|
| 予約中込を焼け付けました。                                   |                                                     |                                                            |                      |
| 以下の注意点をご確認下さい。                                  |                                                     |                                                            |                      |
| 念のため、予約の内容を整め<br>予約した資料が増い当せるま<br>予約資料が増い当せるように | て通ぎますようお熱いします。<br>で時間がかかる場合があります<br>なってから、図書館からご達相考 | 。また、第1.25いが出来ない場合がこざいますので、あらからめご了承下さい。<br>1巻い上げますのであ待ち下さい。 |                      |
| 子的说料一版                                          |                                                     |                                                            |                      |
|                                                 |                                                     | 20.5                                                       |                      |
| E COZINI V<br>943-44<br>#874                    | uL 1 AW 2018 吉寧記ル3<br>X 2008.9                      | 3 ランスな運動カルチャー 詰 教刊(COMICS& OULTURE or 3-21(図書)             |                      |
| 74788                                           |                                                     |                                                            |                      |
| AM 112                                          | 100000025                                           |                                                            |                      |
| ***                                             | 8/4                                                 |                                                            |                      |
| 受教ステーション                                        |                                                     |                                                            |                      |
| *#####################################          | 63.41                                               |                                                            |                      |
| - +1287X-75.1017-                               |                                                     |                                                            |                      |
|                                                 |                                                     |                                                            | ▲ <u>2011-20</u> 克隆5 |
|                                                 |                                                     | Conversion (C) 2015 (PMD-R) (STRUK A) Kinden Revenuel.     | (C)                  |
|                                                 |                                                     | Called an initial and an end of particular                 |                      |
|                                                 |                                                     |                                                            |                      |
|                                                 |                                                     |                                                            |                      |

- 40 .....

| C M March 100-100                                                                                                    | and in the sub-sector base. Research                                                                                                    | lauking.         |                | - # C                               | 40.       |          |                              |                     | P+ 0 01                               |
|----------------------------------------------------------------------------------------------------|----------------------------------------------------------------------------------------------------|------------------|----------------|-------------------------------------|-----------|----------|------------------------------|---------------------|---------------------------------------|
| CHREATE WHOMAS                                                                                                    | - 04 KERRARS(2) (PD - 🕚                                                                                                    |                  |                |                                     |           |          |                              |                     |                                       |
| (34) <b>BRO 8</b> 900                                                                                                    | 8823.594) 7-5(5 A57(4)                                                                                                    |                  |                |                                     |           |          |                              |                     |                                       |
| E III III II III<br>III / AUE III                                                                                                    |                                                                                                    |                  |                |                                     |           |          | ×                            | 70.5 <del>5</del> 3 | na 10 rea 8                           |
| ワザの戻るボタンは使用。                                                                                                    | ないですれい。                                                                                                    |                  |                |                                     |           |          |                              |                     | 8-                                    |
| <b>H</b> A                                                                                                    | Ed/=a-                                                                                                    | 明都のベージ           | 各種サービス         | 07                                  | 791       |          |                              |                     |                                       |
| 4 ) 副書號來子的                                                                                                    | HARLE-R ) HARLENE                                                                                                    | 〉ご利用状況参照         |                |                                     |           |          |                              |                     |                                       |
| 7ご利用状況#                                                                                                    | 置                                                                                                    |                  |                |                                     |           |          |                              |                     |                                       |
| <b>护出状况一覧</b>                                                                                                    |                                                                                                    |                  |                |                                     |           |          |                              |                     |                                       |
|                                                                                                    |                                                                                                    |                  |                |                                     |           |          |                              |                     |                                       |
| 台中資料の状態です。<br>出を詰長したい場合は                                                                                                    | 、(結長する)ひボタンを押してください                                                                                                    |                  |                |                                     |           |          |                              |                     |                                       |
| 記が遅れている資料が                                                                                                    | ある場合は、大学の色か非色で数学                                                                                                    |                  |                |                                     |           |          |                              |                     |                                       |
| 出かっ変わている資料が<br>海している資料がある                                                                                                    | 第6日、早年に回来第1日、<br>第6日、早年に回来第1日<br>第6日、早年に回来第1日の一日の一日の一日の一日の一日の一日の一日の一日の一日の一日の一日の一日の一日                                                                                                    | an and the state |                |                                     |           |          |                              |                     |                                       |
| 出が遅れている資料が<br>違っている資料がある                                                                                                    | 364834, 270809098787<br>901, 9018888278995<br>905                                                                                                    | BK-10-27.        | 制刷手定日          |                                     |           |          | 6016                         |                     | 現念純長                                  |
| 出が進れている資料がある<br>楽っている資料がある                                                                                                    | ある場合3、ステンセンホセで数す<br>場合は、早心に図書業まで直知わか<br>多合み                                                                                                    | monter.          | 20728          |                                     |           |          | 606                          |                     | 費素製長<br>▲このパージの先付                     |
| 201-東れている資料のある<br>までいる資料のある F490次況一覧                                                                                                    | ある場合3、ステンセンホモで数す<br>場合は、早晩に図書業まで直知れお<br>9-0-5                                                                                                    | <b>御</b> い聞います。  | <b>政策</b> 予定日  |                                     |           |          | UCIE                         |                     | 発出発表<br>▲このページの先期                     |
| 出が進わている資料がある<br>違っている資料がある<br>子的状況一覧<br>単表示信章                                                                                                    | 第6年後回は、大平の他が今年で表示<br>場合は、早時に読書館まで高加中お<br>夕白糸                                                                                                    | BR.+101.2₹.      | <b>派助</b> 予定日  |                                     |           |          | 638                          |                     | 第点総長<br>▲このページの先期                     |
| 起が進わている資料がある<br>達している資料がある<br>子的就是一覧<br>生活素でなど<br>約中資料の状態です。<br>約の取消を行う場合は                                                                                                    | 本本事品は、ステロ 日か市也で表示<br>場合は、早かに読者能えて加速わ<br>タイトル<br>(初:本手 4)のボタンを特にてにたい                                                                                                    |                  | <b>新助</b> 予定日  |                                     |           |          | 6036                         |                     | ■10ページの先後                             |
| 80 通れている資料の<br>高している資料のある<br>手が状況一覧<br>5月 高い公室<br>10 年前日の状態です。<br>50 取消除日う場合は                                                                                                    | 本本単の1、ステロ 50 月2 月2 日本<br>集合は、早かに記者用えて出単わ<br>9 日本<br>9 日本<br>1 日本<br>1 日本 | 905              | <b>新新</b> 大志印  | 7094 <u>0</u><br>8                  | U.SE      | 短度       | 秋期<br>受数<br>スアーショ<br>ン<br>ショ | 爱歌期                 | R2NR<br>10                            |
| ロッチャン・シート<br>本<br>でいった日本日の<br>本<br>でいった日本日の<br>本<br>でいった日本日の<br>本<br>の<br>の<br>でいった日本日の<br>本<br>の<br>で<br>の<br>の<br>で<br>いった日本日の<br>本<br>の<br>で<br>いった日本日の<br>本<br>の<br>で<br>いったの<br>本<br>の<br>の<br>の<br>の<br>の<br>の<br>の<br>の<br>の<br>の<br>の<br>の<br>の | 4.4 年後に、ステロ DP 小市 C 下市<br>単位は、944 (2014年17日日日日<br>94(1-8)<br>(前:第14)0 年 5-4 (PK) C (2014)<br>(日)1-1-35-3<br>(日)2-1-35-3<br>(日)2-1-35                                                                                                    | 9(1).k           | ## <b>*</b> 20 | <del>7474й</del><br>В<br>2016/04/24 | <b>KN</b> | 「「「「「」」」 | 使数<br>ステーショ<br>ン             | 옷함께<br>服            | R2MR<br>+ 2011 - 310 AM<br>Frib24<br> |

延滞している資料がある場合は、早めに図書館まで返却をお願い致します。

#### ■予約状況一覧

予約中資料の状態です。予約の取消を行う場合は、[取消する]のボタンを押して下さい。